## CHORUS DT SAISIE DES DÉPLACEMENTS OM PERSONNEL ITINÉRANT

- Interlocuteurs DSDEN85 :
- Par téléphone :
- Virginie PAPADOPOULOS: 02.51.45.72.43 présente du lundi au jeudi.
- Régine Gautier-Audureau : 02.51.45.72.55 présente tous les jours Par courriel :
- Ce.cefag85@ac-nantes.fr

Pour toute demande d'assistance, merci de bien vouloir vous connecter sur CHORUS-DT et ensuite nous téléphoner.

# CHORUS-DT

L'acronyme de DT dans Chorus-DT est déplacement temporaire.

- Dans Chorus-DT, on distingue 3 sortes de documents :
- 1- L'ordre de Mission Permanent (O.M.P), pour les AESH est l'ouverture juridique d'un droit garantissant la couverture du 'missionné' dans un cadre défini (une période et un périmètre déterminés : droit à circuler dans l'académie pour une année).
- 2- L'ordre de Mission ponctuel (O.M.) correspond à la demande d'engagement juridique de la dépense et vaut autorisation de se déplacer.
- 3- L'état de frais (E.F.) est le document permettant le remboursement des frais en fin de mission.

# ATTENTION

Pour déclarer vos frais de déplacement, la CEFAG doit avoir crée en amont votre 'Ordre de Mission Permanent (OMP)'.

Pour ce faire, faire parvenir impérativement à l'adresse <u>ce.cefag85@ac-nantes.fr</u> :

- L'attestation d'assurance de votre véhicule.
- La copie de la carte grise s'il s'agit d'un nouveau véhicule ou si vous êtes nouvellement affecté.

PROCÉDURE DE CRÉATION D'UN ORDRE DE MISSION PERSONNEL ITINERANT https://www.ac-nantes.fr

**Connection via** votre ETNA ( Espace de Travail Numérique Académique)

#### **ADÉMIE** ac-nantes.fr **NANTES** ité ernité on académique Académie Scolarité / Études / Examens Enseignements Politique éducative Concours / Métiers / RH Accès rapide 🗸 de la Loire Annuaire du rectorat ieil > Page de recherche Annuaire des établisse Calendrier scolaire Intranet ETNA Portail pédagogique CHER **DSDEN Loire-Atlantiqu DSDEN Maine-et-Loire DSDEN Mayenne DSDEN** Sarthe **DSDEN Vendée** Orientation Sécurité des établisse Espace presse L'académie recrute Messagerie académio Services en ligne Nous contacter

rté

ETNA

L'identifiant et le mot de passe sont ceux de la messagerie académique

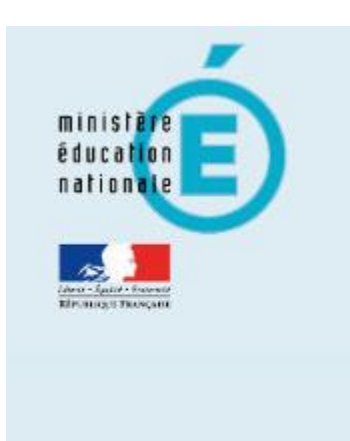

# accédez à vos applications

#### Authentification

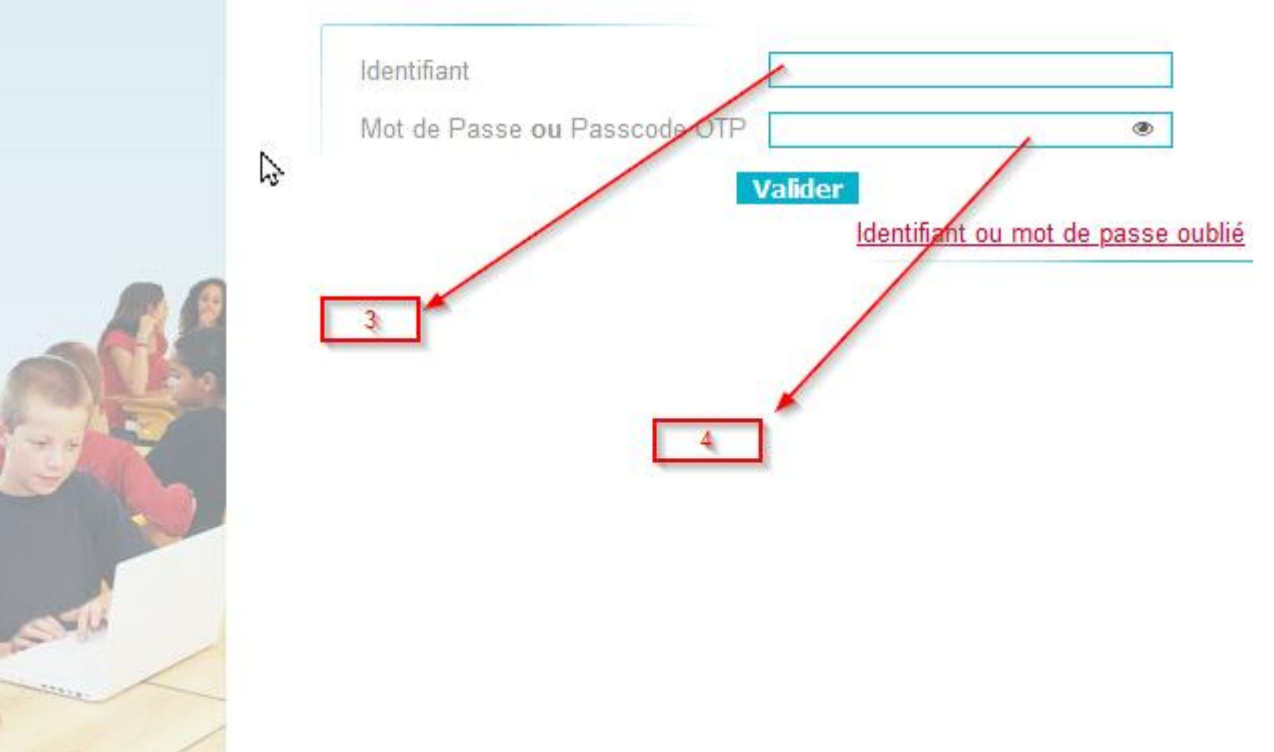

## Intranet - Espace des personnels en services académiques

- Cliquez sur ARENA (accès rectorat DSDEN)

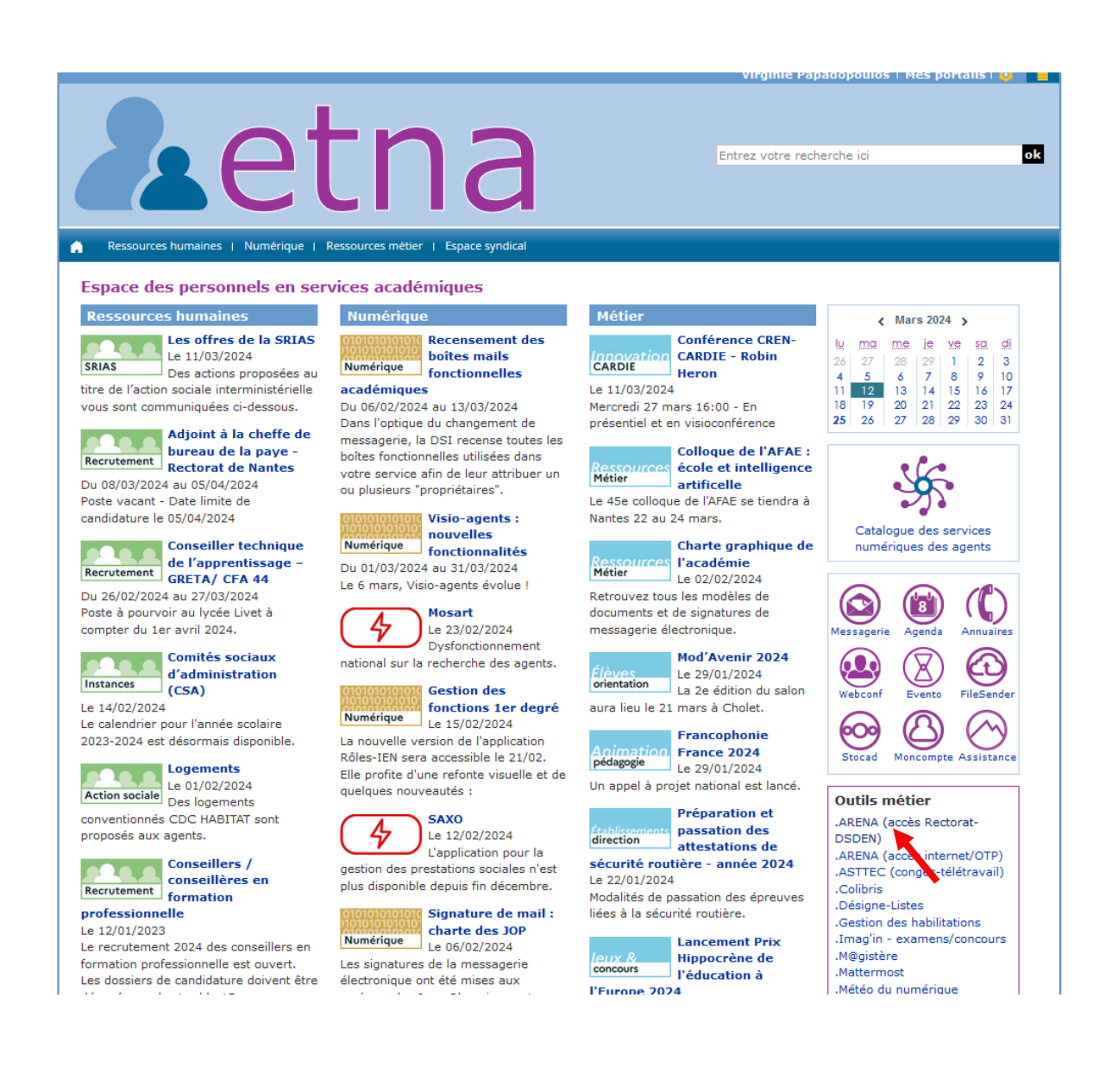

### 1 Cliquez sur gestion des personnels

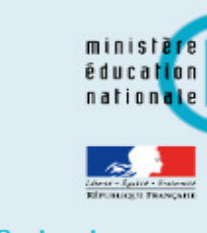

#### Recherche

- Scolarité du 1e egré
- Scolarité du 2r egré

a

- Examens et 🗸 🛛 🗖 🗖 rs
- Gestion des personnels
- Gestion de la Paie
- Administration financière et comptable
- Enquêtes et Pilotage
- Formation et Ressources
- Intranet, Référentiels et Outils
- Support et Assistance
- **Autres**
- Santé et socia

## ARENA – Accédez à vos applicatione

Bienvenue Mme Regine GAUTIER-AUDURE

DT : Gestion des déplacer Déplacements Temporaires

#### GAIA : Gestion de la formation continue GAIA - Accès gestionnaire

GAIA - Accès individuel SOFIA -FMO

#### SIRHEN

SIRHEN-PRODUCTION Portail Gestionnaire SIRHEN-RECETTE Portail Gestionnaire Portail SIRH

#### Elections professionnelles

Gérer ses abonnements : infos syndicales nationales Gérer ses abonnements : infos syndicales académiques

© © MEN 2010 - Contact v.2.1.1 - 06/10/2016

## 2 cliquez sur déplacements

temporaires

Gérer mes favoris Déconnexion

Première connexion à l'application

Applications locales de gestion des personnels Demande Rendez-vous - Evolution Professionnelle Registres dématérialisés de Santé et Sécurité au Travail 85

L-Prof Assistant Carrière I-Prof Gestion

Mon Portail Agent Colibris - Mon Portail RH

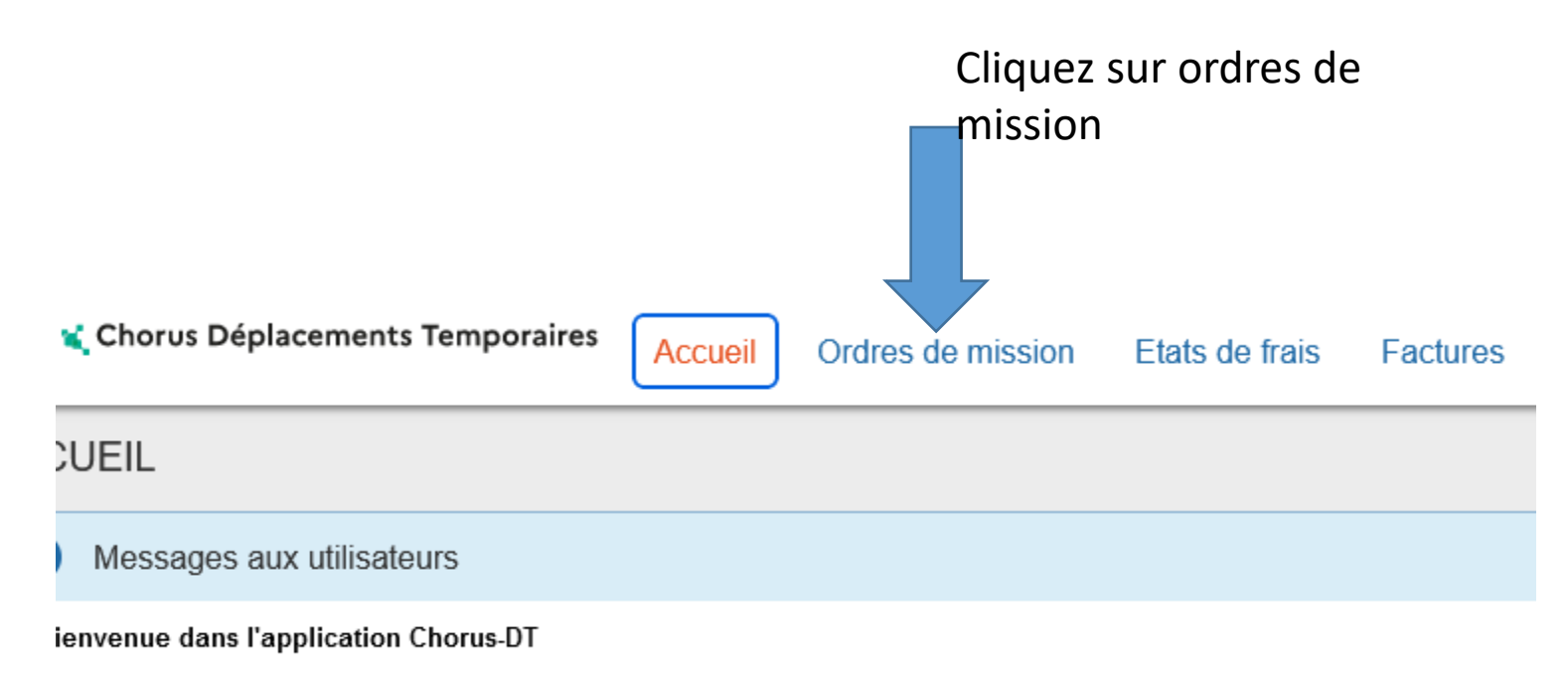

se de problème dans Charue DT

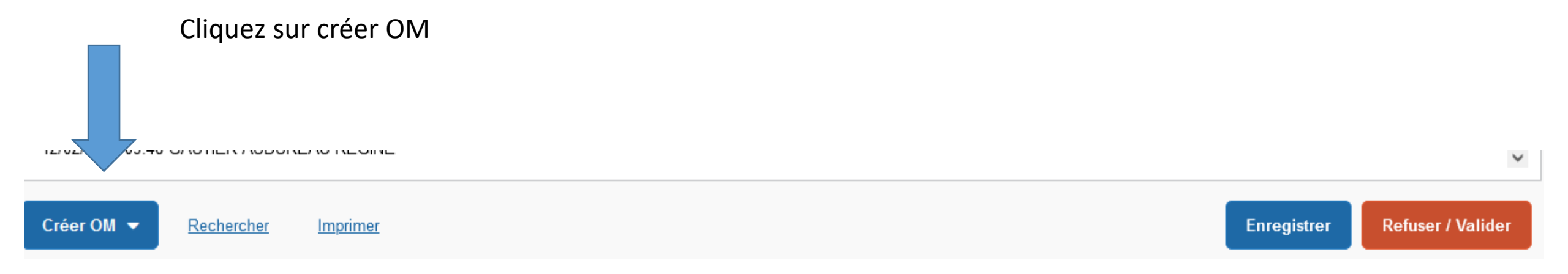

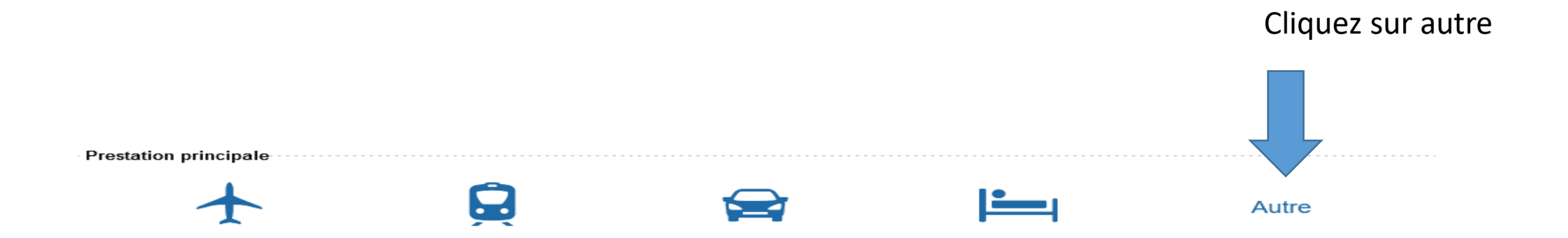

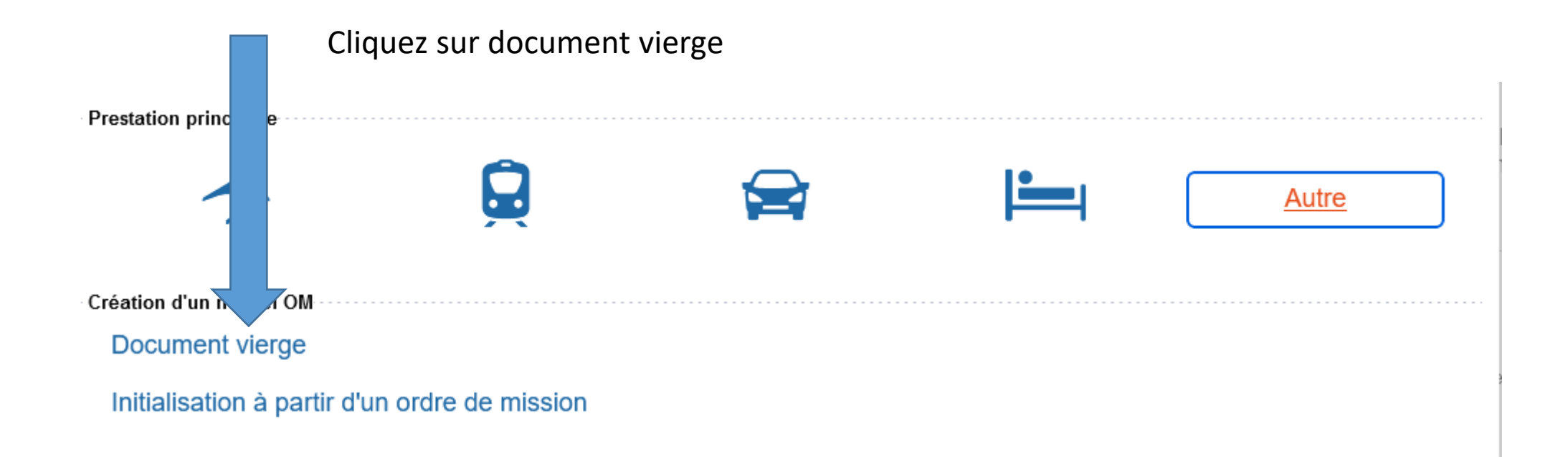

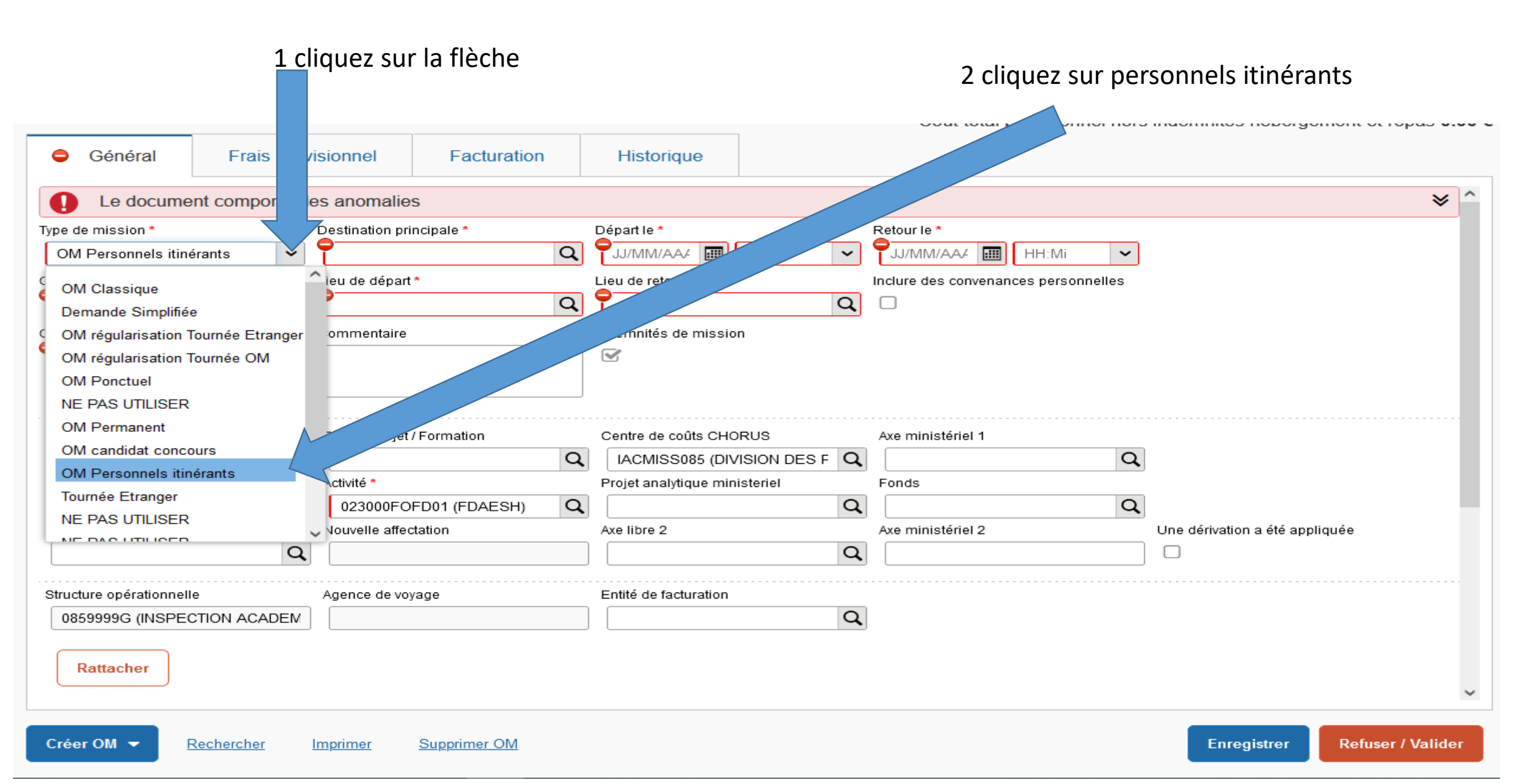

| Général Frais vi                              | isionnel Facturation                       | Historique                    |                                         | nidennites nebergement et repas |  |
|-----------------------------------------------|--------------------------------------------|-------------------------------|-----------------------------------------|---------------------------------|--|
| Le document compor                            | es anomalies                               |                               |                                         | :                               |  |
| Type de mission *<br>OM Personnels itinérants | Destination principale * VENDEE (FRANCE) Q | Départ le *                   | Retour le *       JJ/MM/AA4       HH:Mi |                                 |  |
| OM Permanent de référence *                   | Lieu de départ *                           | Lieu de retour*               | Inclure des convenances personnelles    |                                 |  |
| Objet de la mission *                         | Commentaire                                | Indemnités de mission         |                                         |                                 |  |
| Axes analytiques<br>Enveloppes de moyens *    | Codes Projet / Formation                   | Centre de coûts CHORUS        | Axe ministériel 1                       |                                 |  |
| 0230IA85-AESH-SERVPARTA Q                     | Q                                          | IACMISS085 (DIVISION DES F Q  | Q                                       |                                 |  |
| Domaine fonctionnel                           | Activité *                                 | Projet analytique ministeriel | Fonds                                   |                                 |  |
| 0230-03 (INCLUSION SCOLAIF Q                  | 023000FOFD01 (FDAESH)                      | . Q                           | Q                                       |                                 |  |
| Elément OTP                                   | Nouvelle affectation                       | Axe libre 2                   | Axe ministériel 2                       | Une dérivation a été appliquée  |  |
| Q                                             |                                            | Q                             |                                         |                                 |  |
| Structure opérationnelle                      | Agence de voyage                           | Entité de facturation         |                                         |                                 |  |
| 0859999G (INSPECTION ACADEM                   |                                            | Q                             |                                         |                                 |  |

#### Cliquez sur la loupe

Rattacher

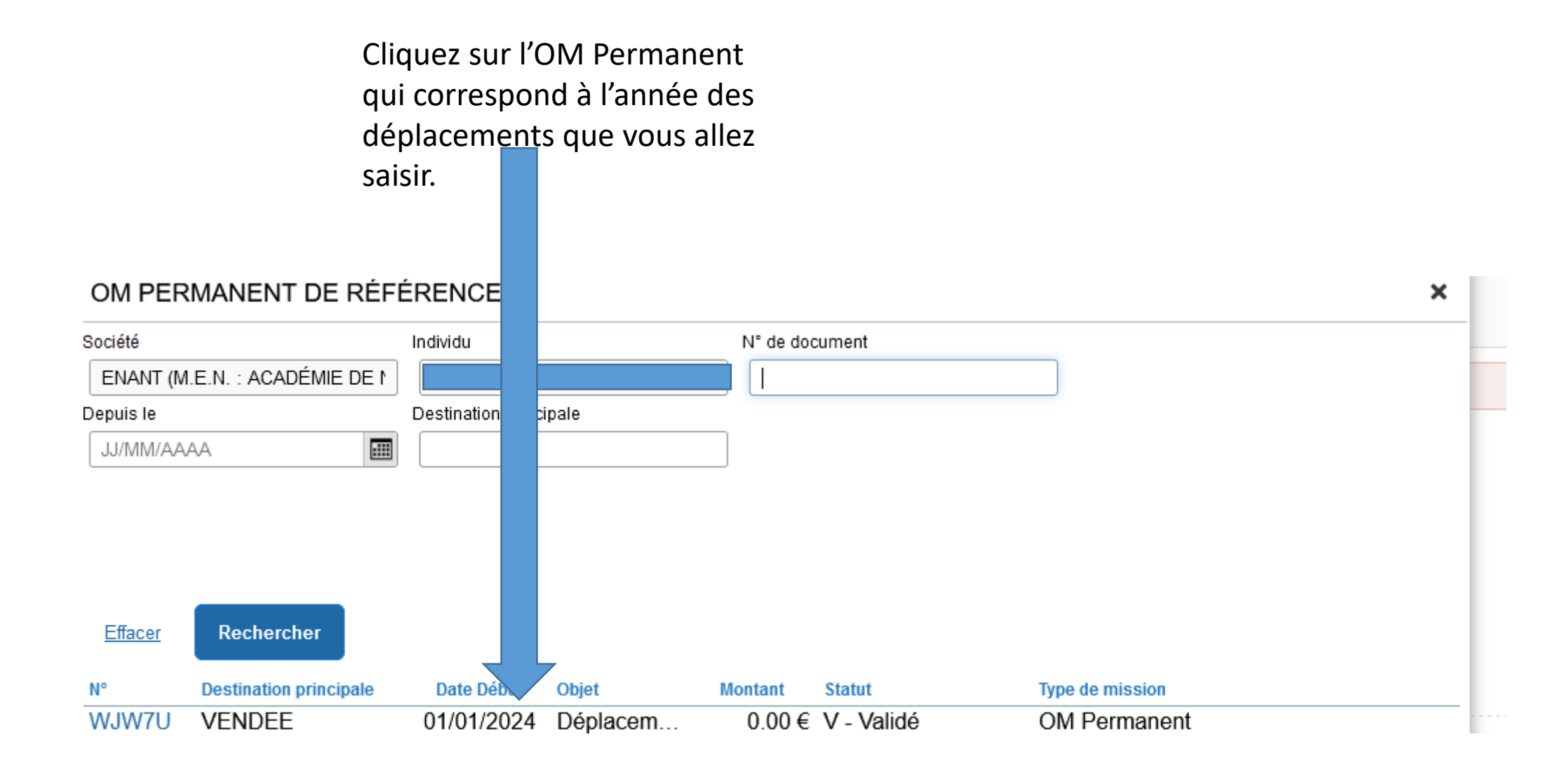

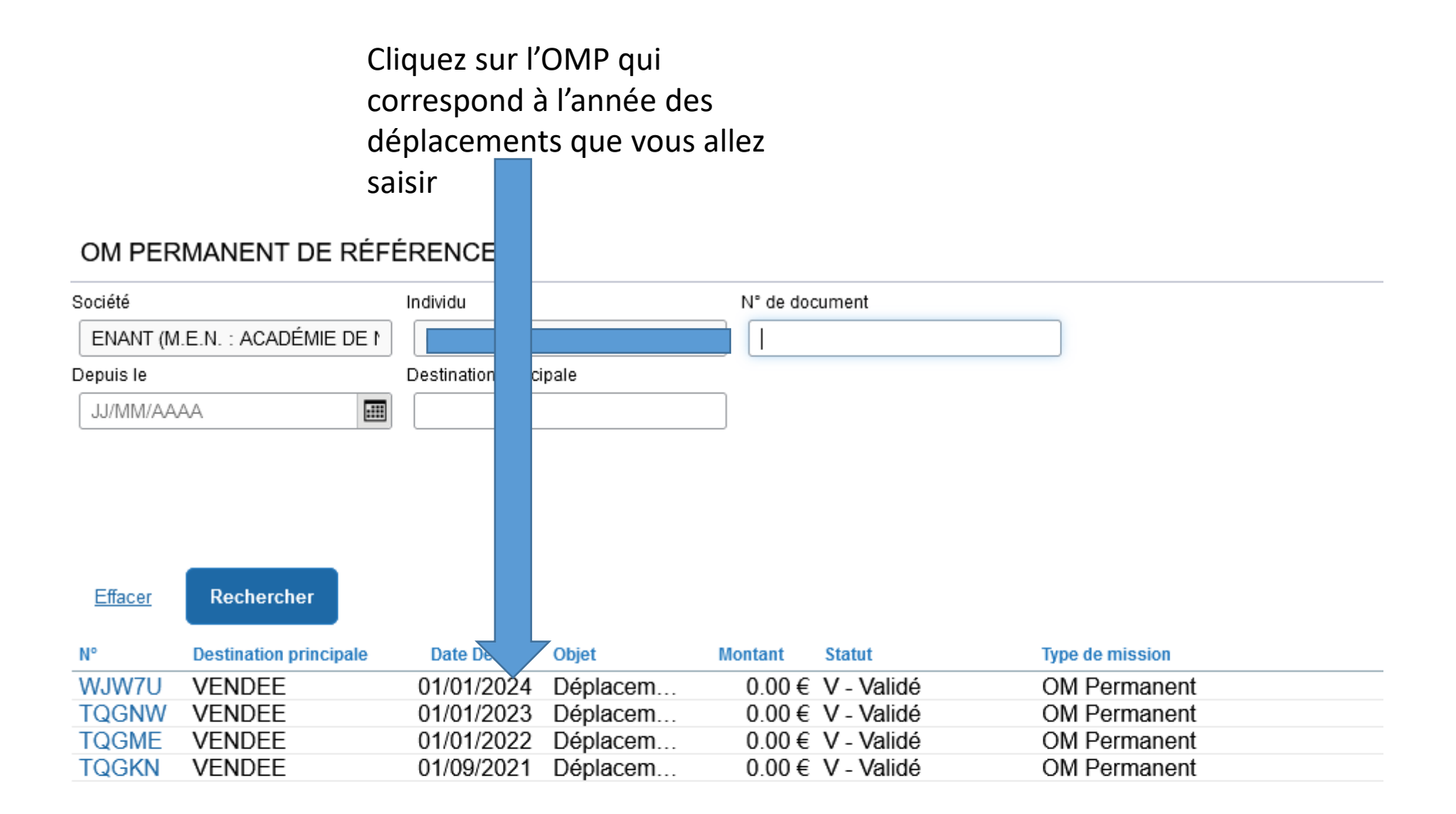

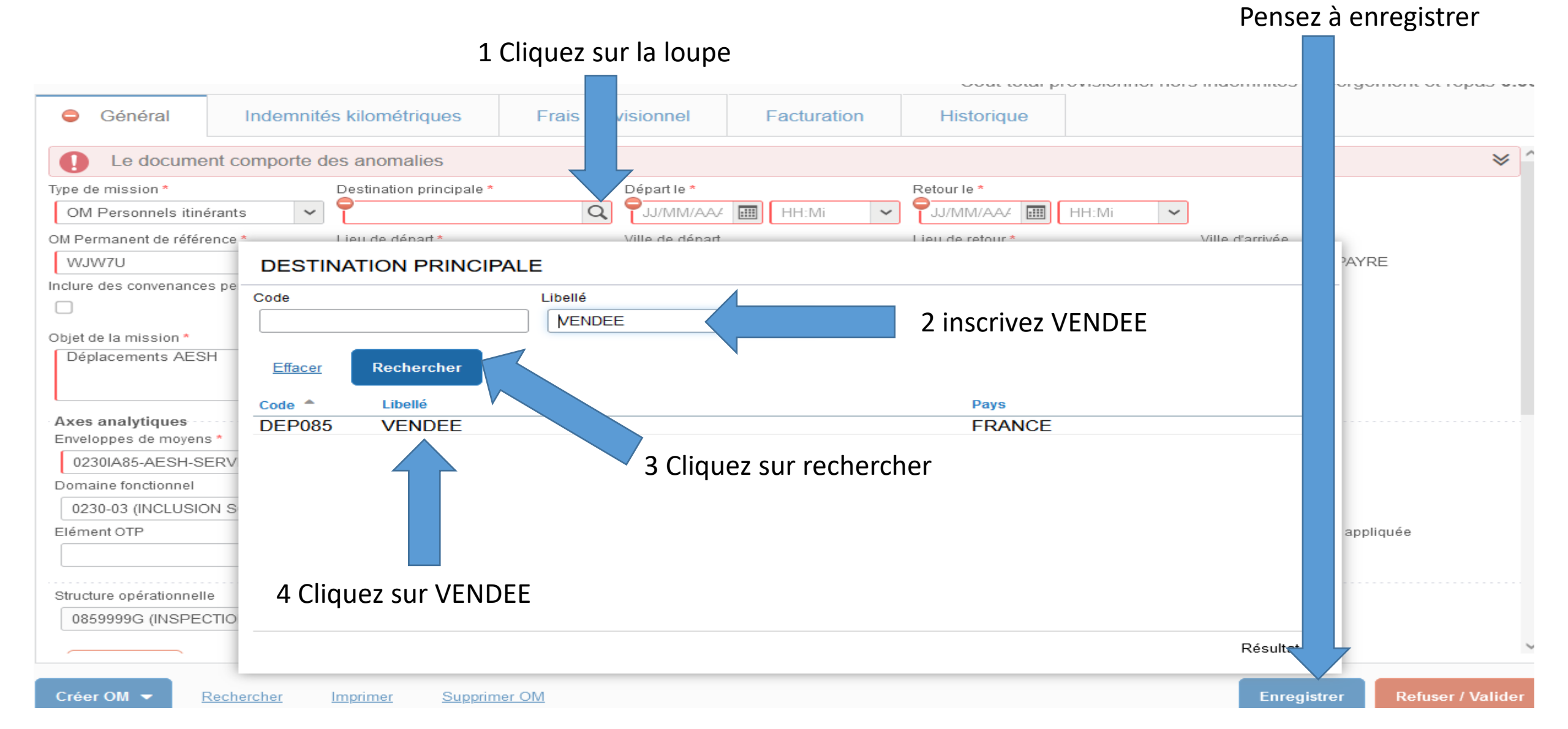

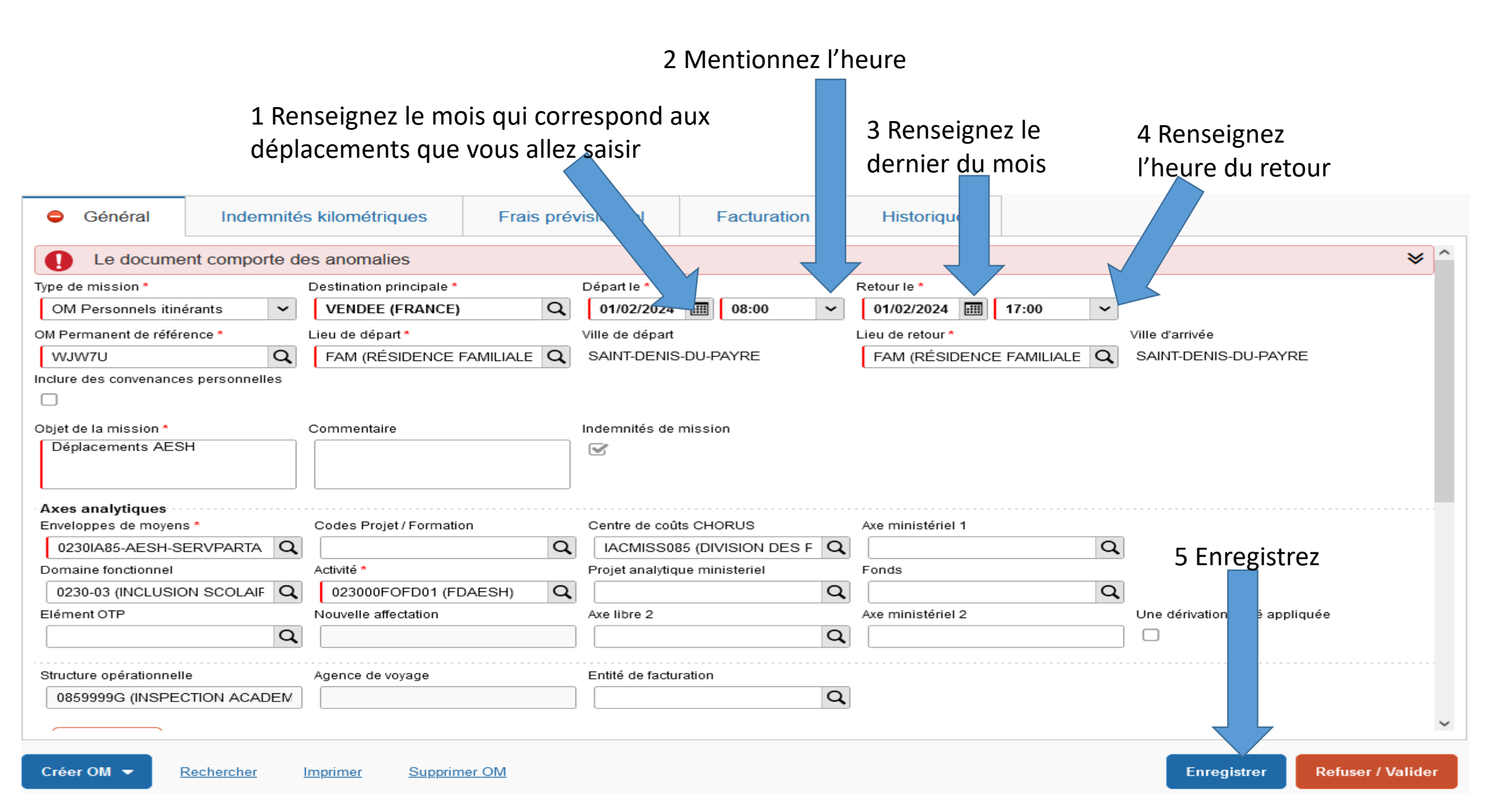

### Cliquez sur indemnités kilométriques

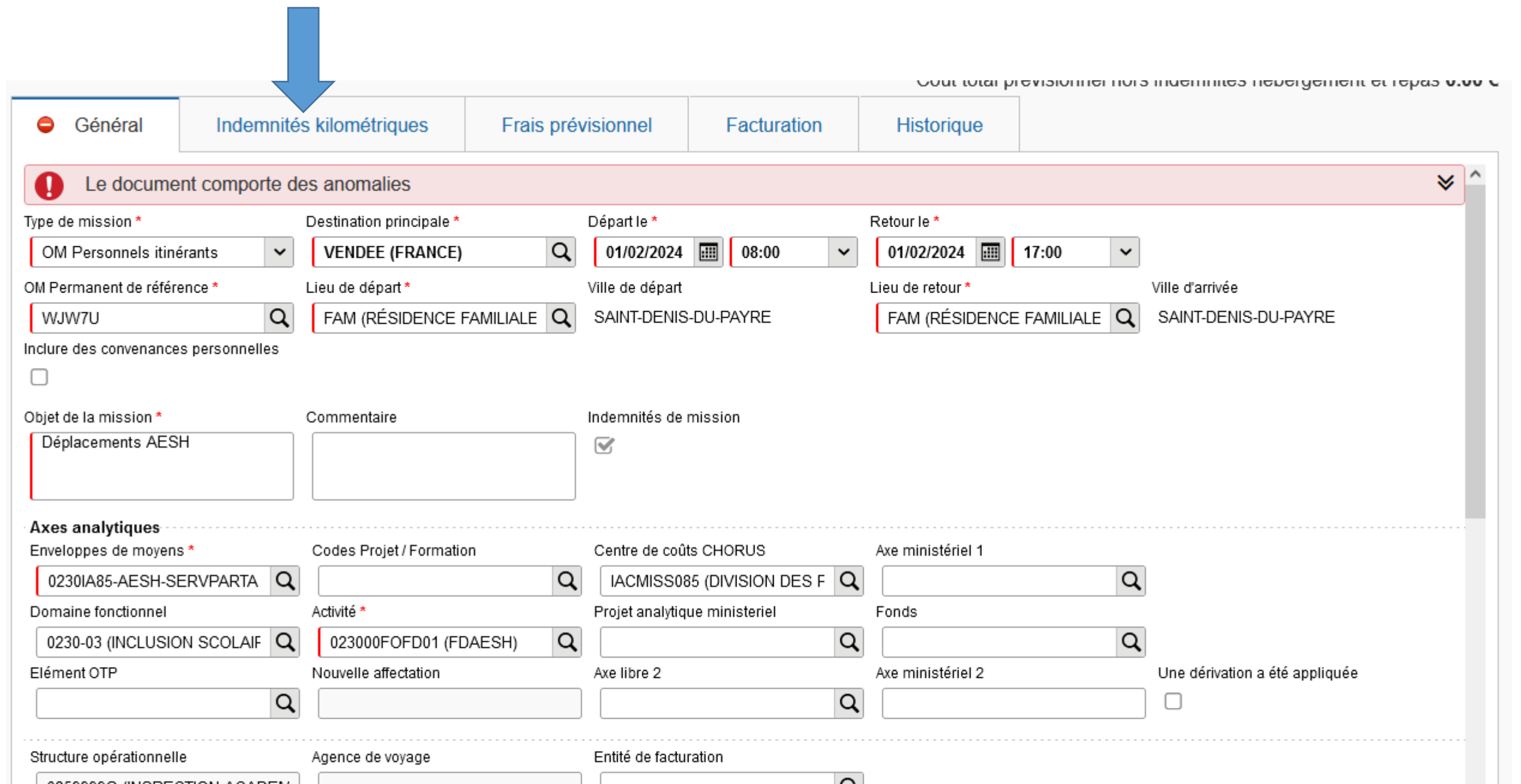

## Cliquez sur créer

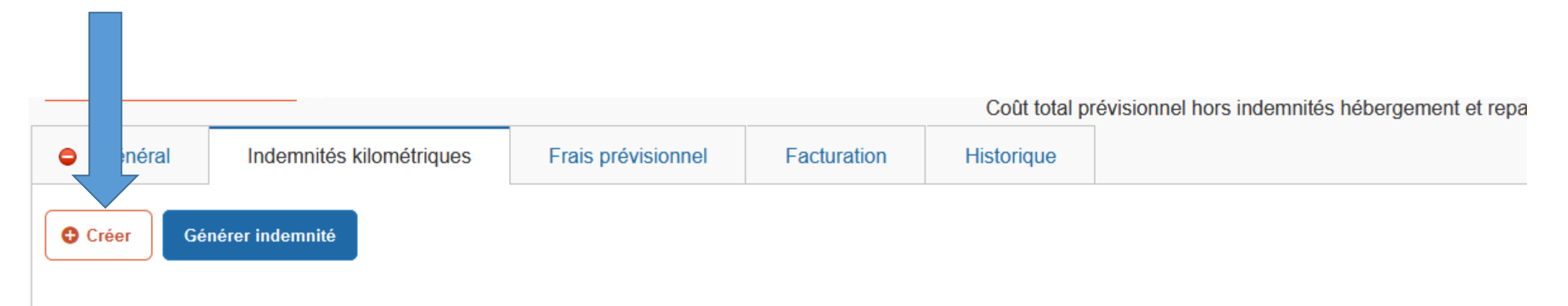

## Vous pouvez vous aider de ce distancier (prendre en compte le nombre de kilomètres le plus court)

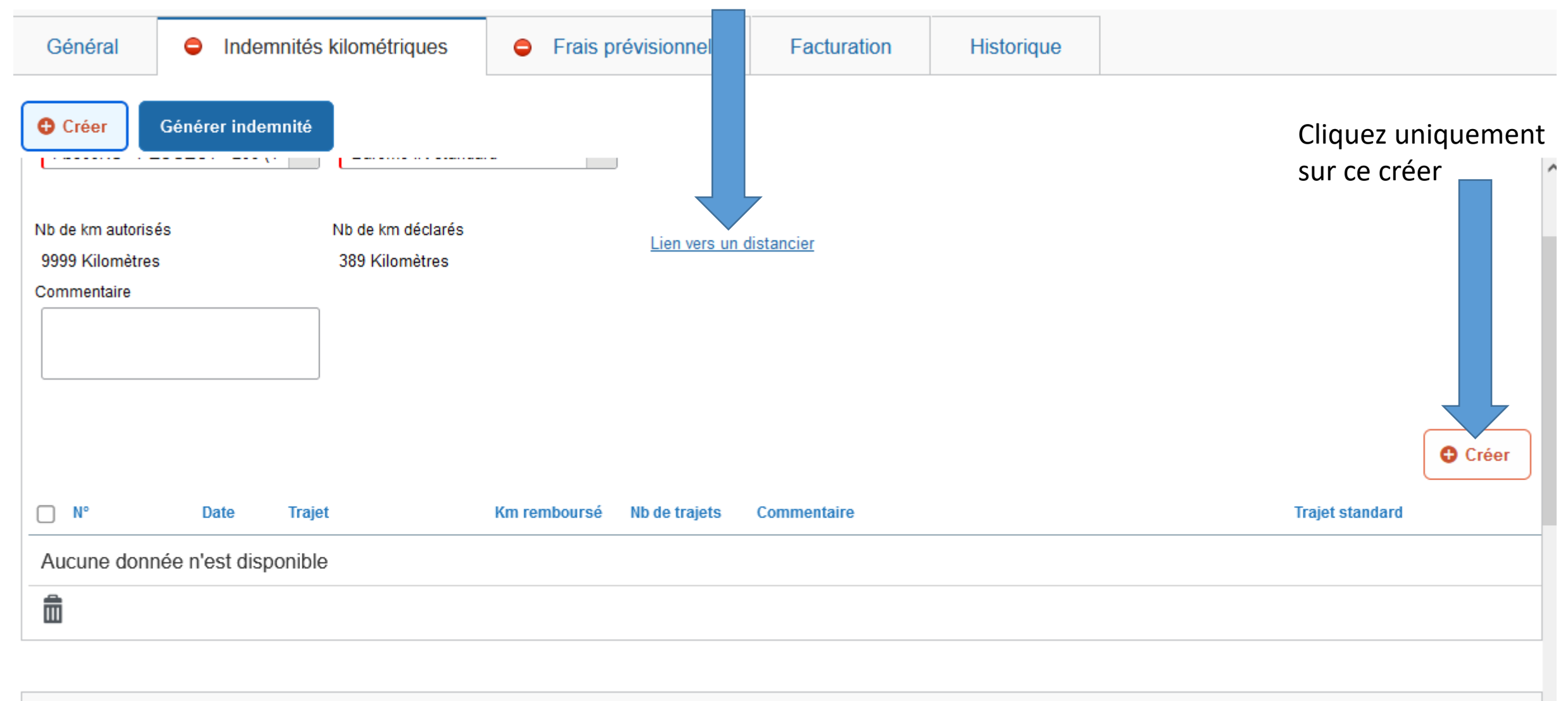

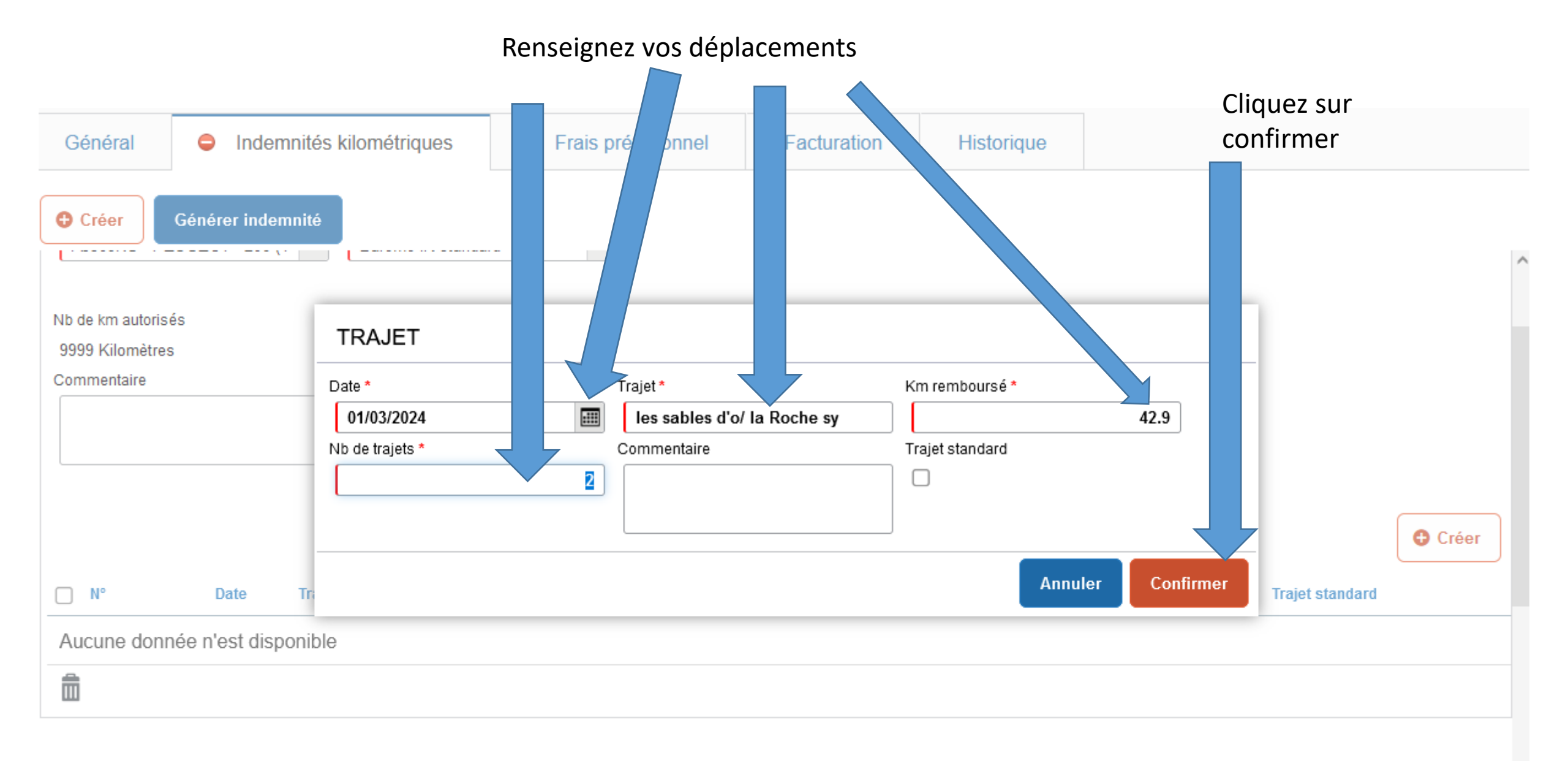

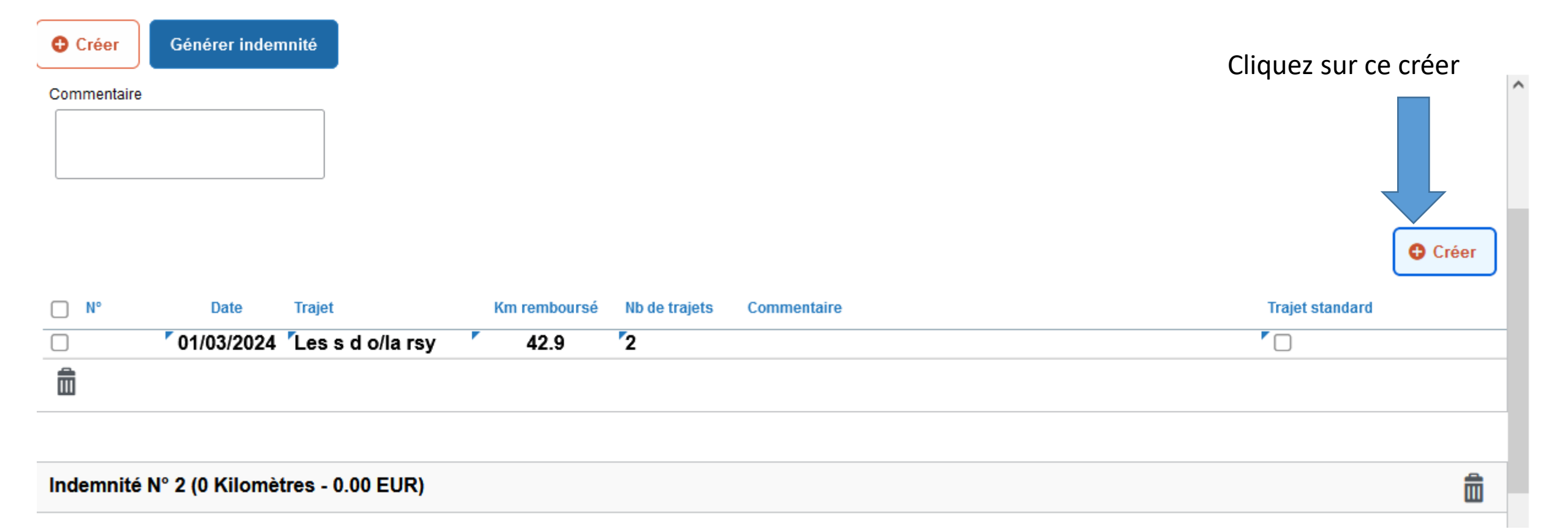

# Renseignez autant de lignes que de journées de déplacement

| Créer       | Générer indem   | nité  |                |   |             |                     |                |               |
|-------------|-----------------|-------|----------------|---|-------------|---------------------|----------------|---------------|
| Commentaire |                 | _     |                |   |             |                     |                |               |
|             |                 |       | TRAJET         |   |             |                     | ×              |               |
|             |                 |       | ate *          |   | Trajet *    | Km remboursé *      |                |               |
|             |                 | 1     | JJ/MM/AAAA     |   |             |                     |                |               |
|             |                 |       | b de trajets * | , | Commentaire | <br>Trajet standard |                |               |
| □ N°        | Date            | Tri   |                |   | J           |                     |                | Trajet standa |
|             | 01/03/2024      | Le    |                |   |             |                     |                |               |
|             |                 | -     |                |   |             | Ann                 | uler Confirmer |               |
|             |                 |       |                |   |             |                     |                |               |
| Indemnité N | I° 2 (0 Kilomèt | res - | 0.00 EUR)      |   |             |                     |                |               |

Véhicule \*

Barème kilométrique \*

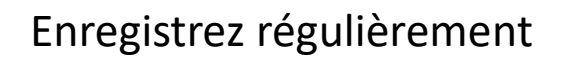

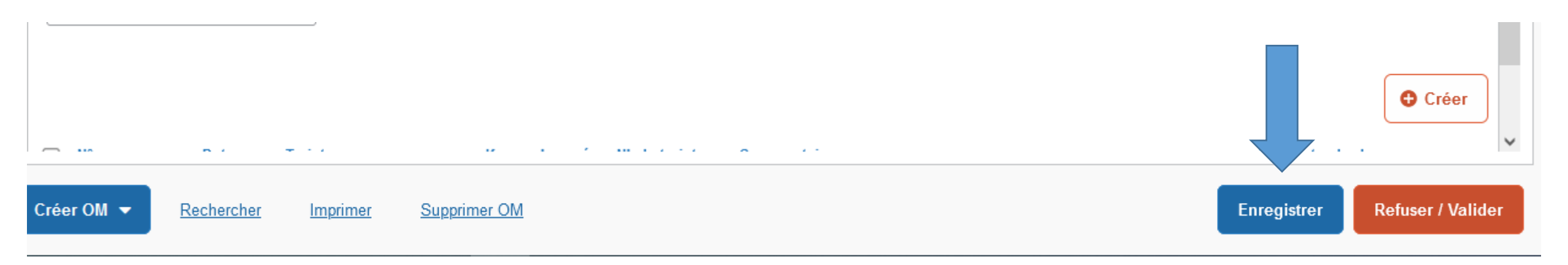

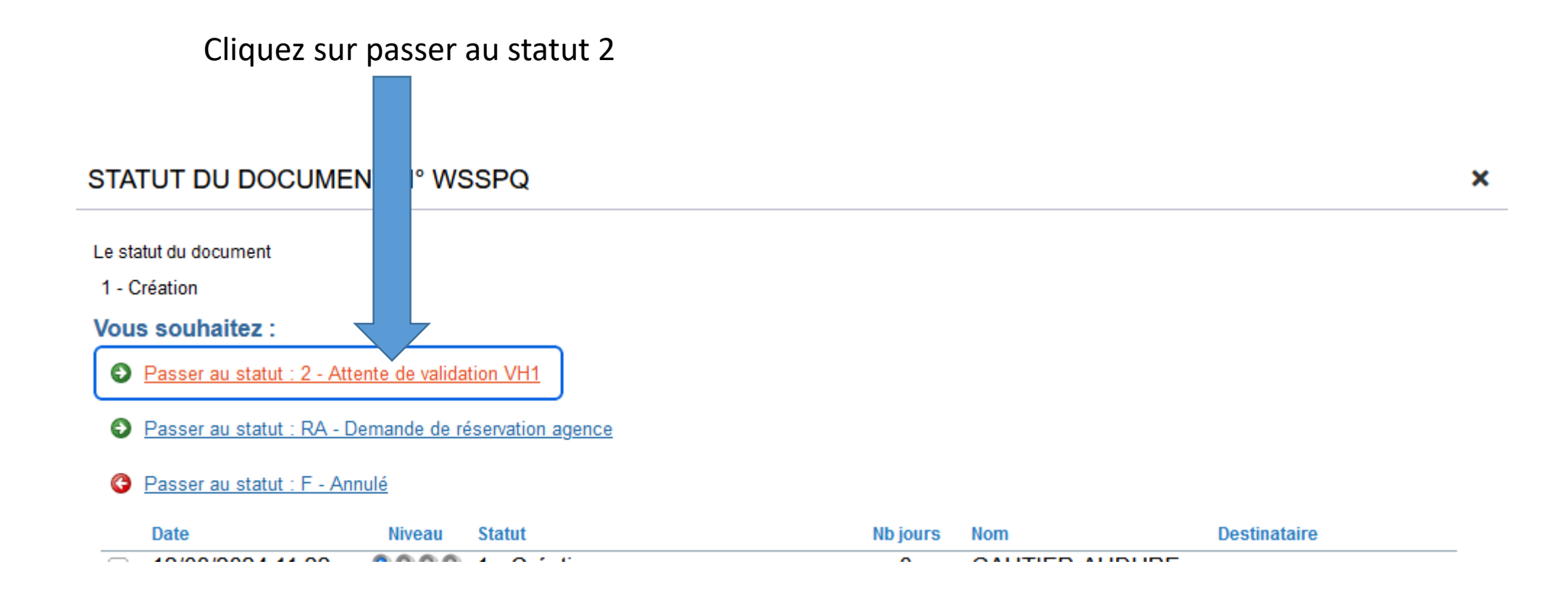

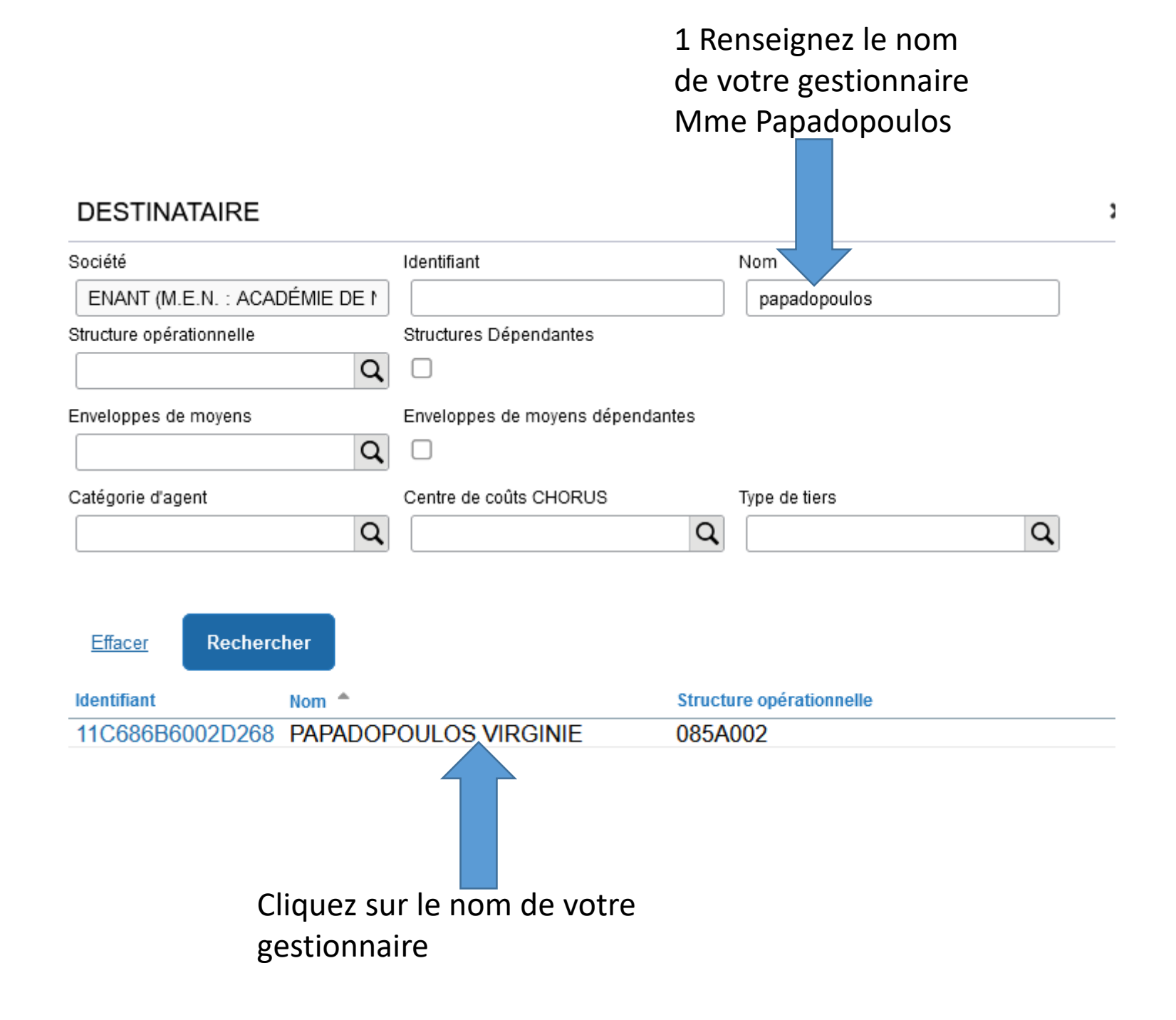